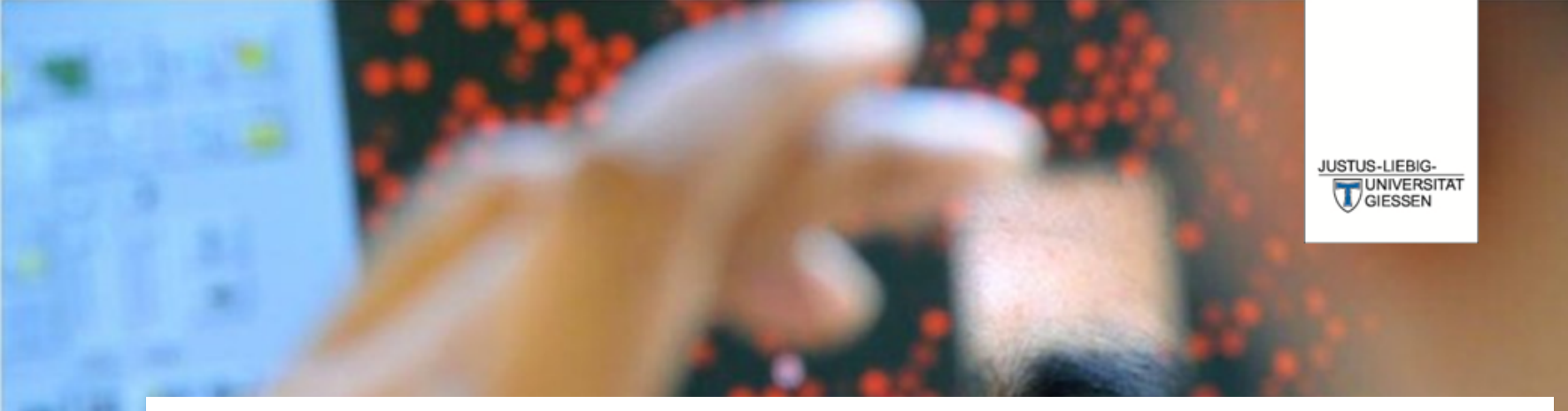

# Prüfungsverwaltungssystem Flexnow

DAS LEBEN STUDIEREN DIE WELT ERFORSCHEN

**Dr. Andreas Schmalz** 

Stabsabteilung Studium, Lehre, Weiterbildung, Qualitätssicherung

# Über FlexNow können Sie ...

Einsicht in die elektronische Studierendenakte erhalten.
sich zu Lehrveranstaltungen, Modulteilen und Modulen an- und abmelden.

... eine Übersicht der An- und Abmeldefristen erhalten.

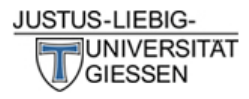

# JLU

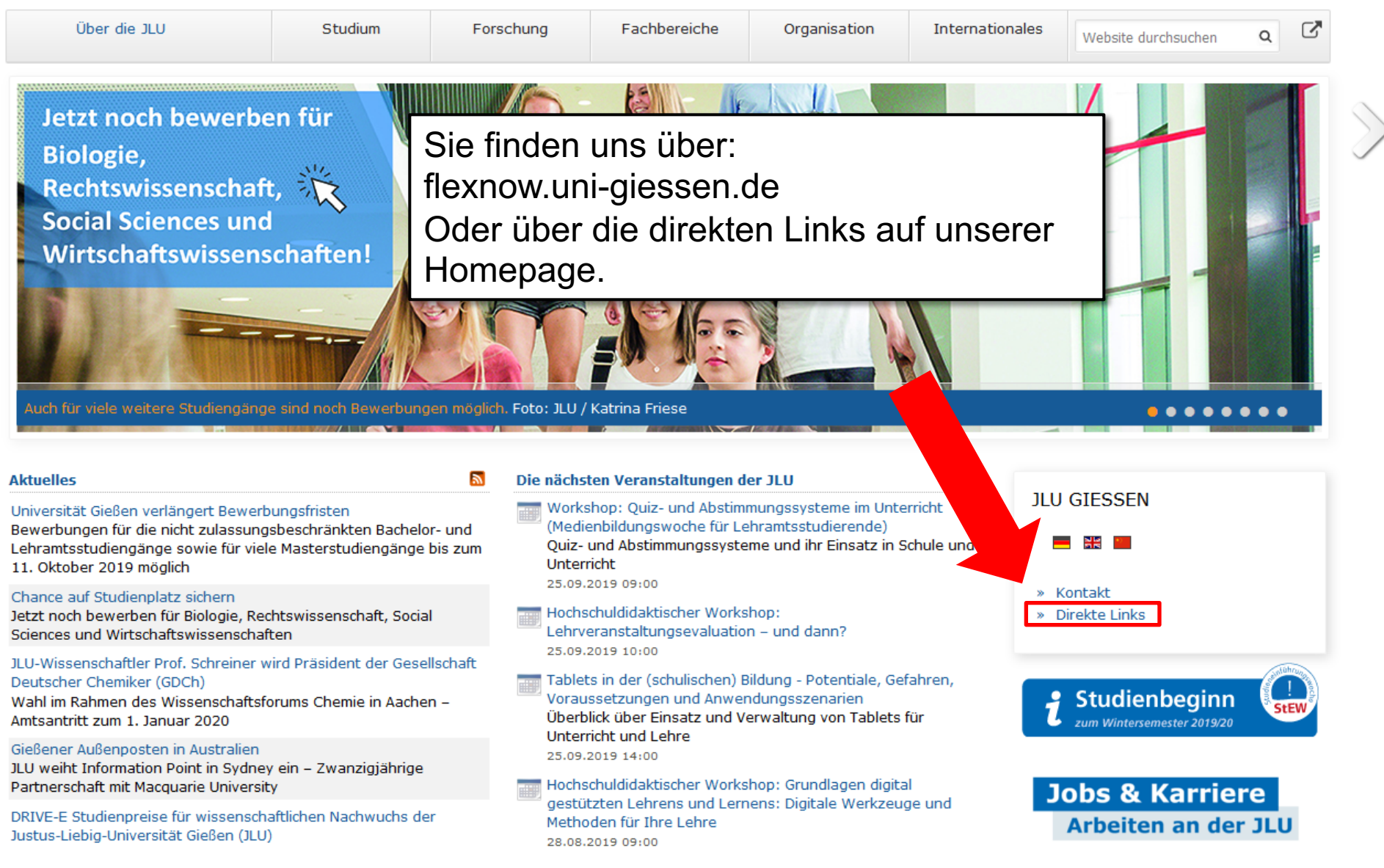

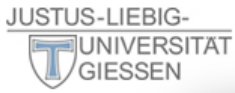

 $\mathbf{\Xi}$ 

#### Über die JLU

JLU von A-Z

Informationen für/zu

Schülerinnen & Schüler

Menschen mit Fluchthinterarund

Wissenschaftliche Weiterbildung

intern Personensuche (LDAP/X.500)

E-Campus (Stud.IP, ILIAS FlexNow, eVV)

Weiterbildungsangebote für JLU-Angehörige

Studieninteressierte

Jobs & Karriere

Wissenschaftler/innen

Studierende

Unternehmen

Promovierende

Lehrerfortbildung

Ehemalige (Alumni)

Start-Up

Presse

**IT-Dienste** 

WLAN, VPN

IT-Support

JLUbox

Web-Mail

Jetzt noch be Biologie, Rechtswisser Social Scienc Wirtschaftsw

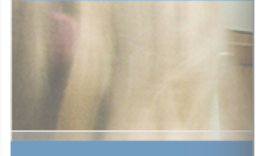

Auch für viele weitere

#### Aktuelles

Universität Gießen verläng Bewerbungen für die nicht Lehramtsstudiengänge so 11. Oktober 2019 möglich

#### Chance auf Studienplatz si<del>chem</del>

Jetzt noch bewerben für Biologie, Rechtswissenschaft, Social Sciences und Wirtschaftswissenschaften

# JLU-Wissenschaftler Prof. Schreiner wird Präsident der Gesellschaft Deutscher Chemiker (GDCh)

Wahl im Rahmen des Wissenschaftsforums Chemie in Aachen – Amtsantritt zum 1. Januar 2020

#### Gießener Außenposten in Australien

JLU weiht Information Point in Sydney ein – Zwanzigjährige Partnerschaft mit Macquarie University

DRIVE-E Studienpreise für wissenschaftlichen Nachwuchs der Justus-Liebig-Universität Gießen (JLU)

#### Studium & Campus

Vor dem Studium Studienangebot Bewerbung/Einschreibung Information/Beratung Vorlesungsverzeichnis Studien- und Prüfungsordnungen (MUG)

Hochschulrechenzentrum Universitätsbibliothek Campusplan | Gebäudepläne Raumvergabe (ZLIS) Studentenwerk/Mensen

#### Intern

Corporate Design, Leitfäden, Logos Bildergalerie Pressestelle Formulare | Rundschreiben JLU-Beschaffungsportal (JustOS) Rechnungswesen (SAP) Rechtliche Grundlagen (MUG) Störungsmeldung

#### Karriere, Kultur, Sport, Marketing

Allgemeiner Hochschulsport (ahs) Botanischer Garten Career Centre Gender & JLU Hochschuldidaktik Justus' Kinderuni Marketing Sammlungen der JLU Universitätsorchester Uni-Shop/Merchandising

#### Kontakt

E-Mail-Kontakt Telefonbuch Wegbeschreibung Call Justus Impressum

. .

Hochschuldidaktischer Workshop: Lehrveranstaltungsevaluation – und dann? 25.09.2019 10:00

Tablets in der (schulischen) Bildung - Potentiale, Gefahren, Voraussetzungen und Anwendungsszenarien Überblick über Einsatz und Verwaltung von Tablets für Unterricht und Lehre 25.09.2019 14:00

Hochschuldidaktischer Workshop: Grundlagen digital gestützten Lehrens und Lernens: Digitale Werkzeuge und Methoden für Ihre Lehre 28.08.2019 09:00

#### » Direkte Links

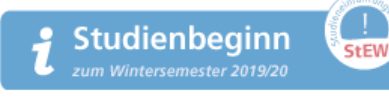

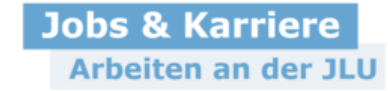

## 2 [

JLU

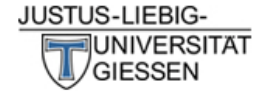

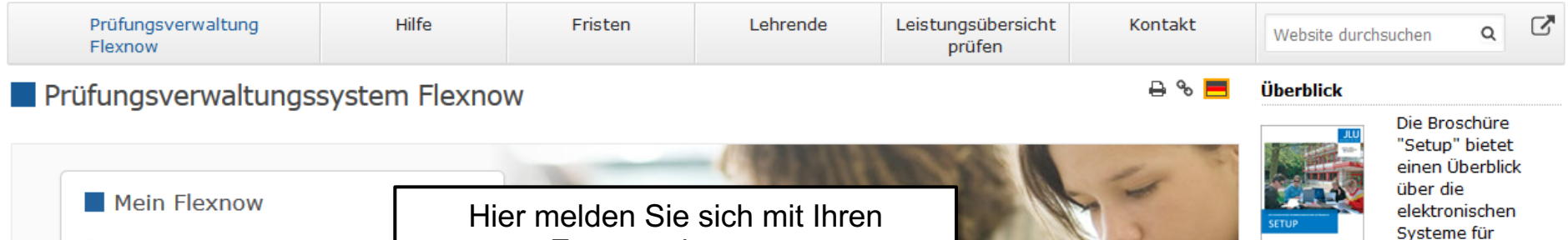

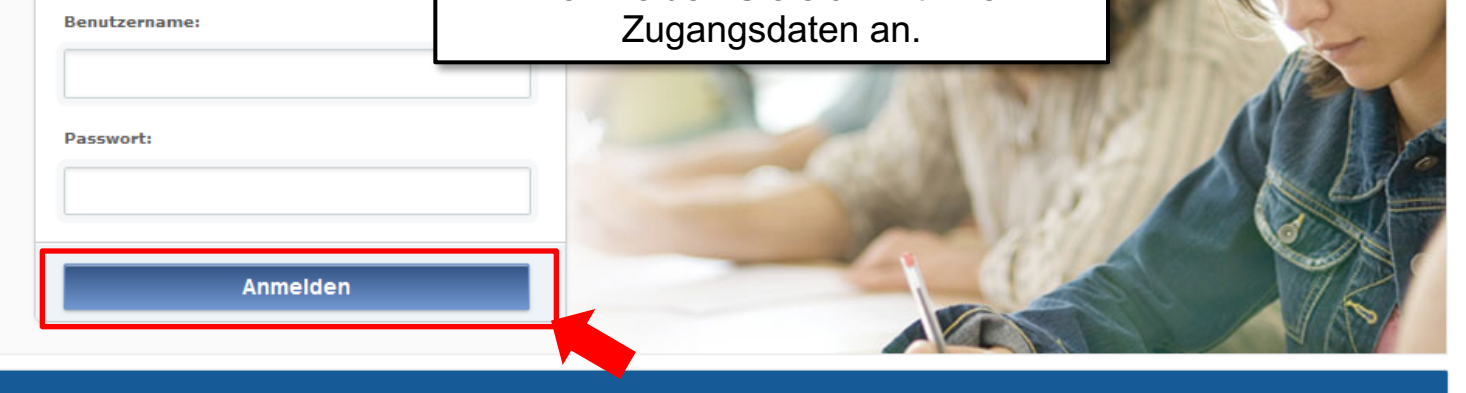

🗸 Anmelden von Prüfungen 🗸 Abmelden von Prüfungen 🗸 Fristen 🗸 Prüfungsergebnisse 🗸 Studierendendaten einsehen

#### Aktuelles

Freischaltung von Flexnow für Erstsemester (WiSe 2020/21) am 26.10.2020, 9 Uhr

Die Freischaltung von Flexnow für Erstsemester erfolgt am Mo., 26.10.2020, 9 Uhr.

→ Mehr ...

#### An- und Abmeldefristen für Studierende

Aktuelle, zukünftige und abgelaufene An- und Abmeldefristen.

→ Mehr ....

→ Infos zur Corona-Pandemie

#### Anmeldefristen für Losverfahren (WiSe 2020/21)

#### Prüfungsämter und -ausschüsse

Für alle Fragen bezüglich des Ablaufs von Prüfungen, des Anmeldeverfahrens und der Prüfungsanforderungen wenden Sie sich bitte an das jeweilige Prüfungsamt Ihres Studiengangs/Fachbereichs. Auch die Anerkennung von bereits erbrachten Prüfungsleistungen können Sie beim Prüfungsamt beantragen.

→ Mehr ...

#### Hilfe und Informationen für Studierende

Hilfe und Informationen zur Bedienung von Flexnow für Studierende.

→ Mehr ...

#### Flexnow für Lehrende

Informationen und Hilfe zum Prüfungsverwaltungssystem Flexnow der JLU für Lehrende.

Studierende an der JLU Gießen.

#### → Setup-Broschüre (pdf) lesen

#### Direkte Links

- Semesterzeiten | Studienbeginn
- Vorlesungsverzeichnis (eVV)
- Stud.IP
- Pr
  üfungsordnungen (MUG)
- Prüfungsämter | Dekanate
- Während des Studiums
- Information & Beratung
- Campusbereiche | Gebäudepläne
- Hochschulrechenzentrum (HRZ)
- Störungen / Wartungen (HRZ)

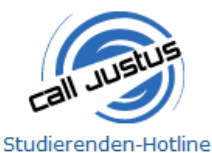

Tel.: 0641 / 99 16400

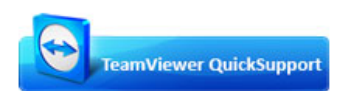

Sofort-Support mit TeamViewer (Version 15.x), bitte wählen Sie nach Aufforderuna:

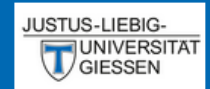

# EN | DE | 🗐 | 🖂 | 🐴 | 🛈

🗩 Aktuelles

🞓 Studierendendaten

An-/Abmeldung

🏛 Fristen

**එ** Logout

# Aktuelles (Matrikelnr. : 2222223)

Herzlich Willkommen FlexNow Lehramt

Neueste Meldungen

zurzeit gibt es keine Meldungen

# Neueste Ergebnisse

es liegen keine neuen Prüfungsergebnisse vor

Angemeldete Prüfungen

Nach der erfolgreichen Anmeldung befinden Sie sich in Ihrem personalisierten Bereich von FlexNow.

Hier sehen Sie Meldungen des Prüfungsamts oder des Fachbereichs.

Hier sehen Sie nach der Bewertung die neusten Prüfungsergebnisse.

Hier sehen Sie die Veranstaltungen/Prüfungen für die Sie angemeldet sind.

# An- / Abmeldungen

Anmeldungen zu Veranstaltungen müssen jedes Semester innerhalb der Fristen erfolgen. Sie dienen gleichzeitig als Anmeldung zu den Prüfungen.

Wenn Sie sich nicht innerhalb der Fristen ...

- ... anmelden werden Ihre Leistungen nicht gewertet.
- ... abmelden erhalten Sie einen Fehlversuch ("Nicht Bestanden").

# **Ablauf der Anmeldung**

| 🗩 Aktuelles        |    |
|--------------------|----|
| 🕿 Studierendendate | en |
| An-/Abmeldung      |    |
| 🏛 Fristen          |    |

U Logout

Herzlich Willkommen FlexNow Lehramt

Neueste Meldungen Zur Anmeldung zu den Veranstaltungen klicken Sie auf den Menüpunkt "An-/Abmeldung".

# **Neueste Ergebnisse**

es liegen keine neuen Prüfungsergebnisse vor

Angemeldete Prüfungen

| UILOOLIN                | An-/Abmeldung (Matrikelnr. : 2222223)                                |                                                                                |
|-------------------------|----------------------------------------------------------------------|--------------------------------------------------------------------------------|
| EN   DE   🗐   🖂   🐴   🕄 | Module - Prüfungsfächer                                              |                                                                                |
| P Aktuelles             | Schritt 1 von 4: Wählen Sie ein Prüfungsfach aus für das Sie sich a  | an- oder ahmelden möchten                                                      |
| 🞓 Studierendendaten     |                                                                      |                                                                                |
| ☑ An-/Abmeldung         | Kürzel oder Name des Moduls suchen:                                  |                                                                                |
| 🏛 Fristen               | Suchen                                                               |                                                                                |
| <mark></mark> Logout    |                                                                      | Um sich die Module anzeigen zu lassen                                          |
|                         | 🕒 Studiengang: Grundwissenschaften (L3)                              | klicken Sie auf den Studiengang.                                               |
|                         | Hodule Lehramt - modularisiert (Prüfungsordnung Grundwisse           | enschaften L3 (modularisiert))                                                 |
|                         |                                                                      |                                                                                |
| Hier klicke             | <sup>en</sup> Prüfungen - Lehrveranstaltungen                        |                                                                                |
|                         | Schritt 2 von 4: Wählen Sie einen möglichen Prüfungstermin für das   | s gewählte Prüfungsfach aus um diesen in den Prüfungskorb zu legen. ( <b>?</b> |
|                         | bedeuter, die Prurung ist angemeidet.)                               | Bitte beachten: Dies ist nur ein Beisniel                                      |
|                         | Zur Zeit keine Prüfungen vorhanden!                                  | Ihr Studium setzt sich aus weiteren                                            |
|                         |                                                                      | Unterrichtsfächern zusammen.                                                   |
|                         | Prüfungskorb                                                         |                                                                                |
|                         | Schritt 3 von 4: Überprüfen Sie Ihre Auswahl. Durch Klick auf "Aus o | dem Prüfungskorb entfernen" können Sie eine Wahl rückgängig machen.            |
|                         | ACHTUNG: Erst nach einem Klick auf "Abschicken" sind Sie für die F   | Prüfung an- oder abgemeldet!                                                   |
|                         | keine Einträge im Korb                                               |                                                                                |
|                         | Schritt 4 von 4. Klicken Sie auf Abschicken um sich verbindlich für  | die gewählten Prijfung(en) an- oder abzumelden                                 |
|                         |                                                                      | are genanicent talanglen, art oder abzahlenden.                                |
|                         | Abschicken                                                           |                                                                                |

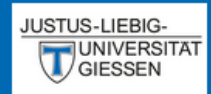

# An-/Abmeldung (Matrikelnr. : 2222223)

Module - Prüfungsfächer

O - L - Lui

# EN | DE | 🔊 | 🖂 | 🖧 | 🛈

Aktuelles

🞓 Studierendendaten

### An-/Abmeldung

🏛 Fristen

U Logout

| Kürzel oder Name des Moduls suchen:                       |                                                 |
|-----------------------------------------------------------|-------------------------------------------------|
|                                                           | Hier finden Sie die Module des<br>Studiengangs. |
| Studiengang: Grundwissenschaften (L3)                     |                                                 |
| Hodule Lehramt - modularisiert (Prüfungsordnung Grundwiss | enschaften L3 (modularisiert))                  |
| Hodul 1 (0 von 1 gewählt)                                 |                                                 |
| Erziehungswissenschaft für die Schule - Standard          |                                                 |
| Hodul 2 (0 von 1 gewählt)                                 | Zum Beispiel erfolgt hier die Anmeldung fi      |
| -Grundmodul Psychologie - Standard                        | "Erziehungswissenschaft f ür die Schule"        |
| ⊖ Modul 3 (0 von 1 gewählt)                               |                                                 |
| Grundzüge der Soziologie und gesellschaftliche Konfliktf  | elder im schulischen Alltag - ab WS13/14        |
| -Modul 4 (0 von 1 gewählt)                                |                                                 |
|                                                           |                                                 |
| Crundmodul Politikwissenschaft - Standard                 |                                                 |
| Grundmodul Politikwissenschaft - Standard                 |                                                 |
| Grundmodul Politikwissenschaft - Standard                 |                                                 |

A Wählen Ois ein Deöfennefenh eus für des Ois eich en jeden ehrenligen mächten

# Prüfungen - Lehrveranstaltungen

Schritt 2 von 4: Wählen Sie einen möglichen Prüfungstermin für das gewählte Prüfungsfach aus um diesen in den Prüfungskorb zu legen. (? bedeutet, die Prüfung ist angemeldet.)

| JUSTUS-LIEBIG-<br>UNIVERSITAT<br>GIESSEN                    | An-/Abmeldung (Matrikelnr. : 2222223)                                                                                                    |
|-------------------------------------------------------------|----------------------------------------------------------------------------------------------------|
| EN   DE   ⊉   ⊠   ∰   €<br>● Aktuelles<br>Studierendendaten | Aufbaumodul 2 (0 von 1 gewählt)     Schulpraktikum (0 von 1 gewählt)     Allgemeines Schulpraktikum - Standard                                                                                                    |
| C An-/Abmeldung                                             | Prüfungen - Lehrveranstaltungen                                                                                                    |
| 童 Fristen<br>ひ Logout<br>Hier klic                          | Schritt 2 von 4: Wählen Sie einen möglichen Prüfungstermin für das gewählte Prüfungsfach aus um diesen in den Prüfungskorb zu legen. (?<br>bedeutet, die Prüfung ist angemeldet.)<br>Prüfungsfach: Modul 1 - Erziehungswissenschaft für die Schule - Standa |
|                                                             | Schritt 3 von 4: Überprüfen Sie Ihre Auswahl. Durch Klick auf "Aus dem Prüfungskorb entfernen" können Sie eine Wahl rückgängig machen.<br>ACHTUNG: Erst nach einem Klick auf "Abschicken" sind Sie für die Prüfung an- oder abgemeldet!                     |

Schritt 4 von 4: Klicken Sie auf Abschicken um sich verbindlich für die gewählten Prüfung(en) an- oder abzumelden.

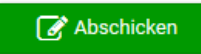

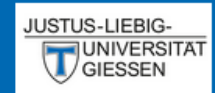

# An-/Abmeldung (Matrikelnr. : 2222223)

## EN | DE | ┛ | 🖂 | 🐴 | 🛈

Aktuelles

🞓 Studierendendaten

An-/Abmeldung

🏛 Fristen

**ଓ** Logout

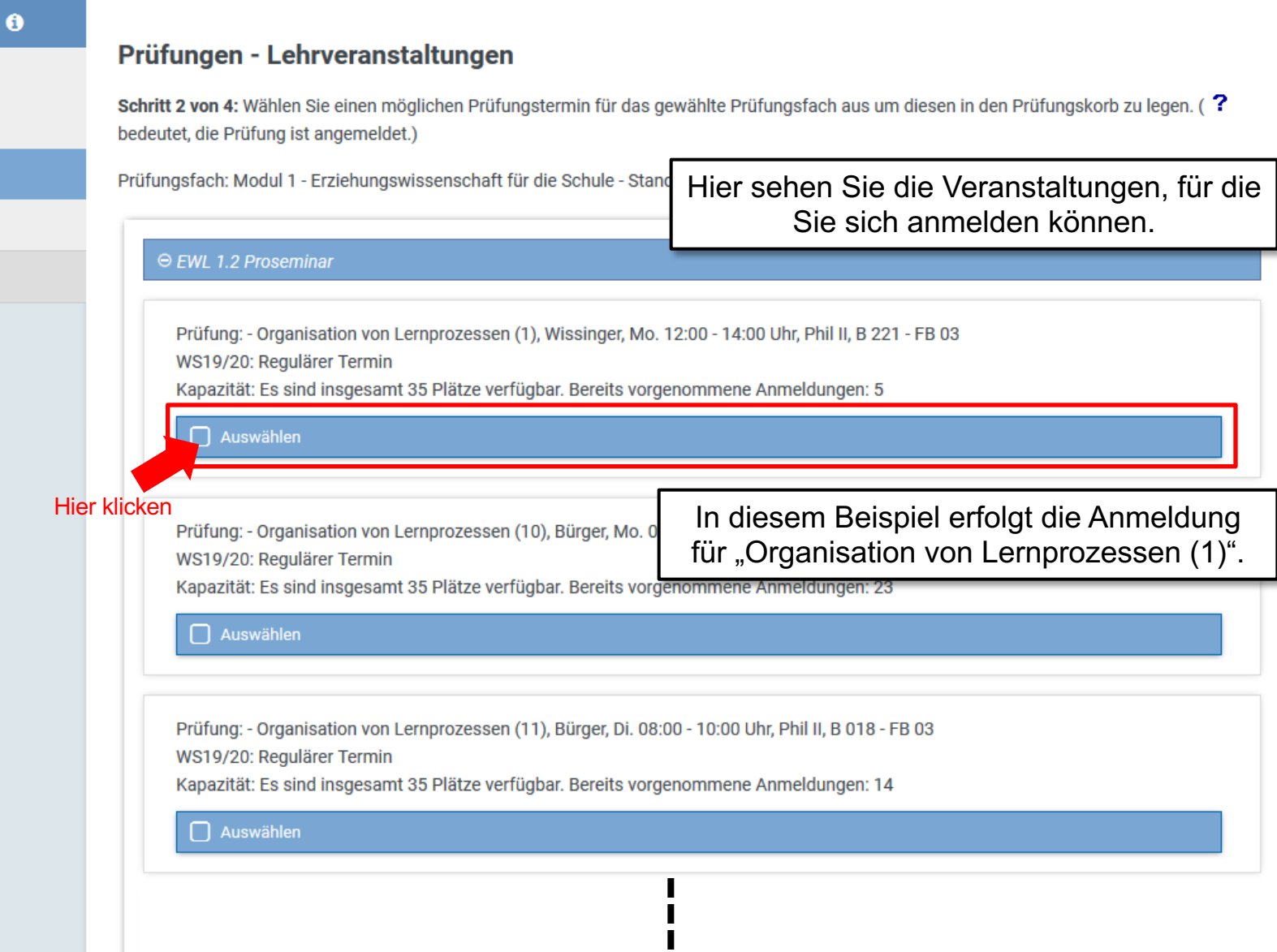

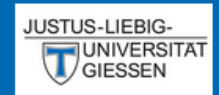

# EN | DE | 🝠 | 🖂 | 🐴 | 🕄

Aktuelles

🞓 Studierendendaten

An-/Abmeldung

🏛 Fristen

U Logout

# An-/Abmeldung (Matrikelnr. : 2222223)

# Prüfungen - Lehrveranstaltungen

Schritt 2 von 4: Wählen Sie einen möglichen Prüfungstermin für das gewählte Prüfungsfach aus um diesen in den Prüfungskorb zu legen. (? bedeutet, die Prüfung ist angemeldet.)

Prüfungsfach: Modul 1 - Erziehungswissenschaft für die Schule - Standard

#### $\Theta$ EWL 1.2 Proseminar

Prüfung: - Organisation von Lernprozessen (1), Wissinger, Mo. 12:00 - 14:00 Uhr, Phil II, B 221 - FB 03 WS19/20: Regulärer Termin

Kapazität: Es sind insgesamt 35 Plätze verfügbar. Bereits vorgenommene Anmeldungen: 5

Auswahl in den Prüfungskorb legen

 Prüfung: - Organisation von Lernprozessen (1

 WS19/20: Regulärer Termin

 Kapazität: Es sind insgesamt 35 Plätze verfüt

 Auswählen

Prüfung: - Organisation von Lernprozessen (11), Bürger, Di. 08:00 - 10:00 Uhr, Phil II, B 018 - FB 03 WS19/20: Regulärer Termin

Kapazität: Es sind insgesamt 35 Plätze verfügbar. Bereits vorgenommene Anmeldungen: 14

#### Auswählen

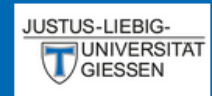

# EN | DE | 🥭 | 🖂 | 🐴 | 🛈

Aktuelles

🞓 Studierendendaten

An-/Abmeldung

🏛 Fristen

U Logout

#### An-/Abmeldung (Matrikelnr. : 2222223)

# Prüfungskorb

Schritt 3 von 4: Überprüfen Sie Ihre Auswahl. Durch Klick auf "Aus dem Prüfungskorb entfernen" können Sie eine Wahl rückgängig machen. ACHTUNG: Erst nach einem Klick auf "Abschicken" sind Sie für die Prüfung an- oder abgemeldet!

#### 🛃 Anmelden: EWL 1.3 Vorlesung oder Proseminar

Prüfung: - Einführung in die Erziehungswissenschaft, Lechner, Mi. 18:00 - 20:00 Uhr, Licher Str. 68, Hörsaal 5a - FB 03 WS19/20: Regulärer Termin

#### 🕑 Anmelden: EWL 1.2 Proseminar

Prüfung: - Organisation von Lernprozessen (1), Wissinger, Mo. 12:00 - 14:00 Uhr, Phil II, B 221 - FB 03 WS19/20: Regulärer Termin

Kapazität: Es sind insgesamt 35 Plätze verfügbar. Bereits vorgenommene Anmeldungen: 5

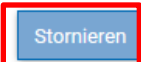

Abschicken

Schritt 4 von 4: Klicken Sie auf Abschicken um sich verbi

Wenn alle gewünschten Veranstaltungen in den Prüfungskorb gelegt wurden, bestätigen Sie die Anmeldungen mit dem grünen Button "Abschicken" oder Stornieren Sie die Anmeldungen.

| JUSTUS-LIEBIG-          |                                                                                                    |
|-------------------------|----------------------------------------------------------------------------------------------------|
| GIESSEN                 | C An-/Abmeldung (MatrikeInr. : 2222223)                                                                                                    |
| EN   DE   🗐   🖂   🐴   🕄 | Prüfungskorb                                                                                                    |
| Aktuelles               | Schritt 3 von 4: Überprüfen Sie Ihre Auswahl. Durch Klick auf "Aus dem Anschließend sehen Sie eine Übersicht der                                                                                                    |
| Studierendendaten       | Erst nach einem Klick auf "Abschicken" sind Sie für die Prüfung an- ode Anmeldungen.                                                                                                    |
| I An-/Abmeldung         | Anneldon: EW. 1.2 Vorlegung oder Dresonningr                                                                                                    |
| 🟛 Fristen               | Anmeiden: EwL 1.3 vonesung oder Proseminar                                                                                                    |
| <b>එ</b> Logout         | Prüfung: - Einführung in die Erziehungswissenschaft, Lechner, Mi. 18:00 - 20:00 Uhr, Licher Str. 68, Hörsaal 5a - FB 03<br>WS19/20: Regulärer Termin<br>Ergebnis: <b>Anmelden war erfolgreich.</b>                                                                               |
|                         | Anmelden: EWL 1.2 Proseminar                                                                                                    |
|                         | Prüfung: - Organisation von Lernprozessen (1), Wissinger, Mo. 12:00 - 14:00 Uhr, Phil II, B 221 - FB 03<br>WS19/20: Regulärer Termin<br>Kapazität: Es sind insgesamt 35 Plätze verfügbar. Bereits vorgenommene Anmeldungen: 5<br>Ergebnis: <b>Die Anmeldung war erfolgreich.</b> |
|                         |                                                                                                    |

Bei erfolgreicher Anmeldung haben Sie den Platz erhalten.

Bei teilnehmerbegrenzten Veranstaltungen gilt dabei die Reihenfolge der Anmeldungen.

In den nächsten Semestern findet die Platzvergabe über ein Losverfahren statt.

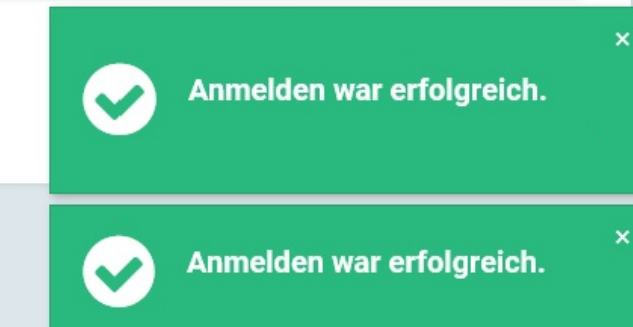

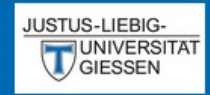

# EN | DE | 🗗 | 🖂 | 🐴 | 🕄

Aktuelles

🕿 Studierendendaten

An-/Abmeldung

fristen

ப் Logout

# An-/Abmeldung (Matrikelnr. : 2222223)

# Prüfungskorb

Schritt 3 von 4: Überprüfen Sie Ihre Auswahl. Durch Klick auf "Aus dem Prüfungskorb entfernen" können Sie eine Wahl rückgängig machen. ACHTUNG: Erst nach einem Klick auf "Abschicken" sind Sie für die Prüfung an- oder abgemeldet!

| Zum Einsehen Ihrer Studierendendaten<br>klicken Sie auf den Menüpunkt<br>"Studierendendaten".                                                                                                    | 20:00 Ubr Licher Str. 68. Höregel 5a - FR 03            |
|----------------------------------------------------------------------------------------------------|---------------------------------------------------------|
| WS19/20: Regulärer Termin<br>Ergebnis: Anmelden war erfolgreich.                                                                                                    |                                                         |
| Anmelden: EWL 1.2 Proseminar                                                                                                    |                                                         |
| Prüfung: - Organisation von Lernprozessen (1), Wissinger, Mo. 12:00 - 1<br>WS19/20: Regulärer Termin<br>Kapazität: Es sind insgesamt 35 Plätze verfügbar. Bereits vorgenomme<br>Ergebnis: <b>Die Anmeldung war erfolgreich</b> . | 14:00 Uhr, Phil II, B 221 - FB 03<br>ene Anmeldungen: 5 |
| icken Sie auf weiter.<br>Weiter                                                                                                    | Anmelden war erfolgreich.                               |
|                                                                                                    | Anmelden war erfolgreich.                               |

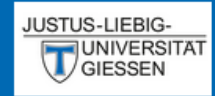

## EN | DE | 🥭 | 🖂 | 🐴 | 🕄

Aktuelles

- 🖻 Studierendendaten
- An-/Abmeldung

🏛 Fristen

U Logout

# Studierendendaten (Matrikelnr. : 2222223)

# Studiengang /-fach

Grundwissenschaften (L3) (Immatrikuliert)

## Allg. Daten und Prüfungen laden

# Hier sehen Sie Ihre aktuellen persönlichen Daten.

| Anrede         | Herr                   |
|----------------|------------------------|
| Name           | Lehramt, FlexNow       |
| Matrikelnummer | 2222223                |
| Geburtsdatum   | -                      |
| Geburtsort     | -                      |
| Adresse        | ,                      |
| Telefon 1      | -                      |
| Telefon 2      | -                      |
| E-Mail         | flexnow@uni-giessen.de |

#### Stimmen Ihre Kontaktdaten noch?

Änderungen können Sie vom → Studierendensekretariat vornehmen lassen. Das kann per 🖾 E-Mail mit Ihrer Uni-Mail-Adresse oder persönlich erfolgen. Die neuen Kontaktdaten werden beim nächsten Datenabgleich in Flexnow übernommen.

Website → http://www.uni-giessen.de/studium/studisek E-Mail 🖾 stud-sekretariat@admin.uni-giessen.de

# Prüfungen

#### Studiengang: Grundwissenschaften (L3) (Fachsemester: 1)

Status: Immatrikuliert | Abschluss: Kein Abschluß erworben Aktuelle Prüfungsordnung: Prüfungsordnung Grundwissenschaften L3 (modularisiert)

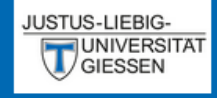

# EN | DE | 🥭 | 🖂 | 🖧 | 🛈

Aktuelles

🞓 Studierendendaten

An-/Abmeldung

🟦 Fristen

U Logout

|                                                                                                    | Hier sehen eine Übersicht Ihrer Veranstaltungen/Prüfungen.                                                                             |
|----------------------------------------------------------------------------------------------------|----------------------------------------------------------------------------------------------------|
| ⊖· Studiengang: Grundwissenschaf                                                                                                    | ten (L3) (Fachsemester: 1)                                                                                                    |
| Status: Immatrikuliert   Absch<br>Aktuelle Prüfungsordnung: Pri                                                                                                    | luss: Kein Abschluß erworben<br>üfungsordnung Grundwissenschaften I.3 (modularisiert)                                                  |
| Module Lehramt (modularis)                                                                                                    | siert)                                                                                                    |
| Hodul 1: Erziehungswiss                                                                                                    | senschaft für die Schule                                                                                                    |
| <ul> <li>Pewer Provide the American Science of Content and Content and Con</li></ul> | ar (Organisation von Lernprozessen (1), Wissinger, Mo. 12:00 - 14:00 Uhr, Phil II, B 221)<br>/20   Regulärer Termin                    |
| FWL 1.3 Vorlesung<br>Hörsaal 5a)<br>Versuch 1   WS19,<br>angemeldet                                                                                                    | g oder Proseminar (Einführung in die Erziehungswissenschaft, Lechner, Mi. 18:00 - 20:00 Uhr, Licher Str. 68,<br>/20   Regulärer Termin |
|                                                                                                    | Hier senen Sie den Status infer Prulung.                                                                                               |
| eugnisse                                                                                                    | Ein blaues Fragezeichen ( ?) bedeutet, Sie sind angemeldet                                                                             |
| kein Abschlüsse vorhanden                                                                                                    | Ein grüner Haken ( 🗸 ) bedeutet, Sie haben bestanden, danr<br>wird bei benoteten Prüfungen auch die Note angezeigt.                    |
| emesterübersicht                                                                                                    | Ein rotes X ( 🗙) bedeutet, Sie haben nicht Bestanden.                                                                                  |
|                                                                                                    | Ein rotes Kreuz ( 吾 ) bedeutet, Sie haben ein Attest                                                                                   |

Studierendendaten (Matrikelnr. : 2222223)

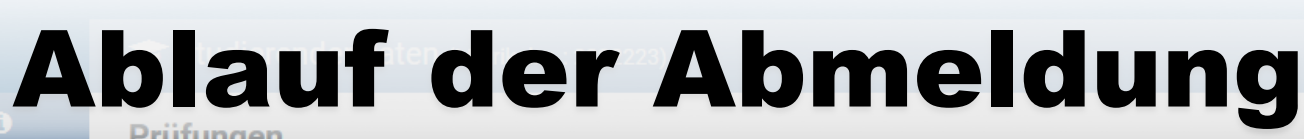

|                     | Turungen                                                                                                    |                                                                                   |
|---------------------|----------------------------------------------------------------------------------------------------|-----------------------------------------------------------------------------------|
| Aktuelles           |                                                                                                    |                                                                                   |
| 🖻 Studierendendaten | - Studionnong: Grundwissonschoften (I ?) (Eachsomoster: 1)                                                                                                    |                                                                                   |
| 🕼 An-/Abmeldung     | Zum Abmelden von den Veranstaltungen                                                                                                    | n<br>Labefter LO (madularisiant)                                                  |
| 🏛 Fristen           | Klicken Sie auf den Menupunkt                                                                                                    | ischarten L3 (modularisiert)                                                      |
| <b>එ</b> Logout     | Bitte wählen Sie anschließend Modul und<br>Modulteil aus, um zur Veranstaltung zu<br>gelangen                                                                                         | ozessen (1), Wissinger, Mo. 12:00 - 14:00 Uhr, Phil II, B 221)                    |
|                     | <ul> <li>Reweight Free States</li> <li>Figure 1.3 Vorlesung oder Proseminar (Einführun<br/>Hörsaal 5a)</li> <li>Versuch 1   WS19/20   Regulärer Termin</li> <li>angemeldet</li> </ul> | ng in die Erziehungswissenschaft, Lechner, Mi. 18:00 - 20:00 Uhr, Licher Str. 68, |
|                     | Zeugnisse                                                                                                    |                                                                                   |
|                     | kein Abschlüsse vorhanden                                                                                                    |                                                                                   |
|                     | Semesterübersicht                                                                                                    |                                                                                   |

⊕ Studiengang: Grundwissenschaften (L3) Aktuelle Pr
üfungsordnung: Pr
üfungsordnung Grundwissenschaften L3 (modularisiert)

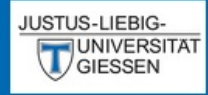

## An-/Abmeldung (Matrikelnr. : 2222223)

EN | DE | 🖪 | 🖂 | 🐴 | 🚯

Aktuelles

Studierendendaten

An-/Abmeldung

fristen

U Logout

Hier sehen Sie den Prüfungskorb bei Abmeldungen von Veranstaltungen.

## Prüfungskorb

Schritt 3 von 4: Überprüfen Sie Ihre Auswahl. Durch Klick auf "Aus dem Prüfungskorb entfernen" können Sie eine Wahl rückgängig machen. ACHTUNG: Erst nach einem Klick auf "Abschicken" sind Sie für die Prüfung an- oder abgemeldet!

#### 🏋 Abmelden: EWL 1.3 Vorlesung oder Proseminar

Prüfung: - Einführung in die Erziehungswissenschaft, Lechner, Mi. 18:00 - 20:00 Uhr, Licher Str. 68, Hörsaal 5a - FB 03 WS19/20: Regulärer Termin

### 陀 Abmelden: EWL 1.2 Proseminar

Prüfung: - Organisation von Lernprozessen (1), Wissinger, Mo. 12:00 - 14:00 Uhr, Phil II, B 221 - FB 03 WS19/20: Regulärer Termin

Stornieren

Schritt 4 von 4: Klicken Sie auf Abschicken um sich verbindlich für die gewählten Prüfung(en) an- oder abzumelden.

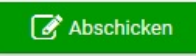

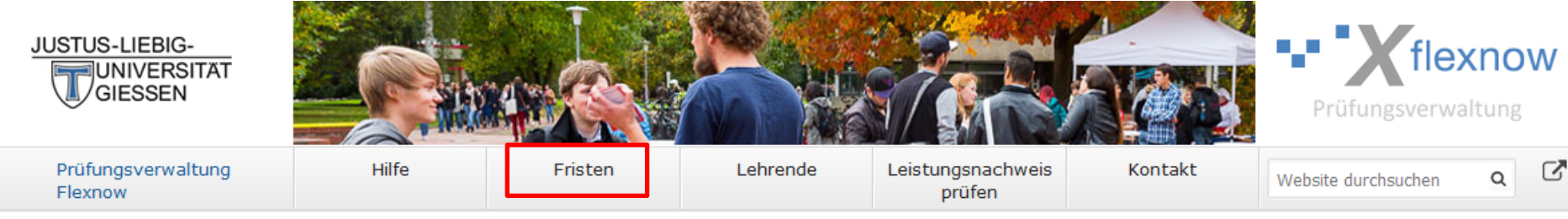

# Prüfungsverwaltungssystem Flexnow

Mein Elexnow

Benutzername:

(Netz-)Passwort:

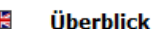

Die Broschüre "Setup" bietet einen Überblick über die elektronischen Systeme für Studierende an der JLU Gießen.

#### → Setup-Broschüre (pdf) lesen

#### Direkte Links

- Semesterzeiten | Studienbeginn
- Vorlesungsverzeichnis (eVV)
- Stud.IP
- Pr
  üfungsordnungen (MUG)
- Prüfungsämter | Dekanate
- Während des Studiums
- Information & Beratung
- Campusbereiche | Gebäudepläne
- Hochschulrechenzentrum (HRZ)
- Störungen / Wartungen (HRZ)

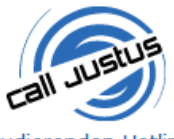

Studierenden-Hotline Tel.: 0641 / 99 16400

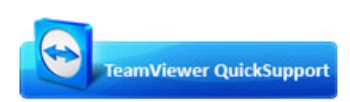

#### Sofort-Support mit Team-

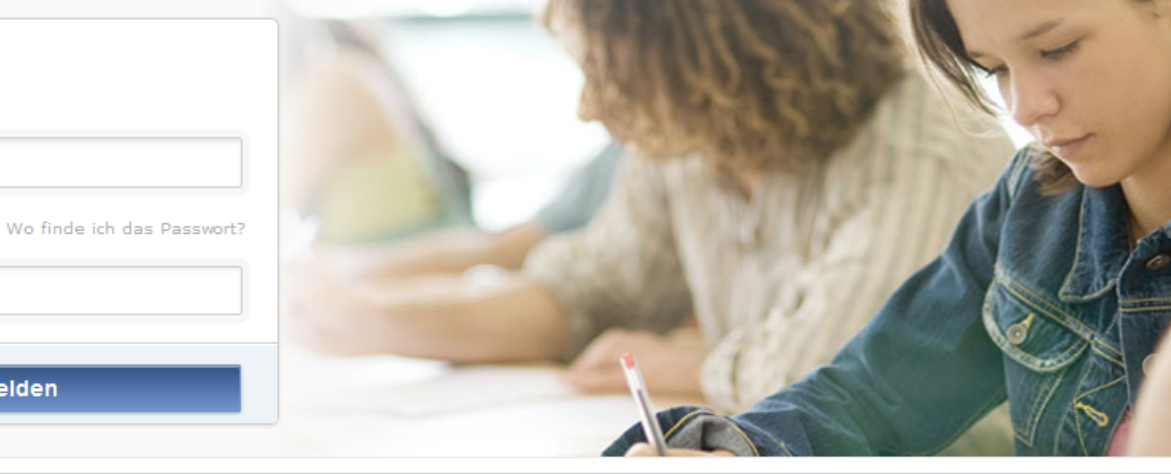

 $\checkmark$  Anmelden von Prüfungen  $\checkmark$  Abmelden von Prüfungen  $\checkmark$  Fristen  $\checkmark$  Prüfungsergebnisse  $\checkmark$  Studierendendaten einsehen

#### Aktuelles

Ergebnisse Losverfahren für das Fachgebiet Sport für WiSe 2019/20 Die Bekanntgabe der vergebenen Plätze für das WiSe 2019/20 erfolgt am Do., 26.09.2019, um 15 Uhr in FlexNow. In den Studentendaten erfahren Sie, ob Sie den gewünschten Platz in der Veranstaltung erhalten haben.

Freischaltung von Flexnow für Erstsemester (WiSe 2019/20) am 07.10.2019, 9 Uhr

Anmelden

Die Freischaltung von Flexnow für Erstsemester erfolgt am Mo., 07.10.2019, 9 Uhr.

#### Anmeldefristen für Losverfahren (WiSe 2019/20)

Anmeldefristen für die Losverfahren für das WiSe 2019/20 für Lehrveranstaltungen und Prüfungen (FB 03 - 06) sind veröffentlicht.

→ Mehr …

#### Prüfungsämter und -ausschüsse

Für alle Fragen bezüglich des Ablaufs von Prüfungen, des Anmeldeverfahrens und der Prüfungsanforderungen wenden Sie sich bitte an das jeweilige Prüfungsamt Ihres Studiengangs/Fachbereichs. Auch die Anerkennung von bereits erbrachten Prüfungsleistungen können Sie beim Prüfungsamt beantragen.

→ Mehr ....

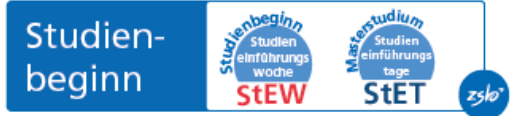

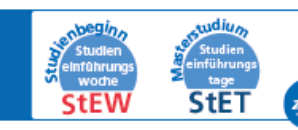

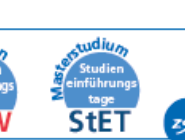

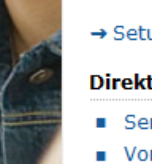

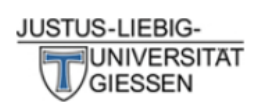

| Prüfungsverwaltung<br>Flexnow                           | Hilfe                                                                                  | Fristen                                                                                                    | Lehrende                                                                                                    | Leistungsübersicht<br>prüfen                                                                                                    | Kontakt                                                                                                    | Website durchsuchen Q                                                                                                    | 2        |
|---------------------------------------------------------|----------------------------------------------------------------------------------------|----------------------------------------------------------------------------------------------------|----------------------------------------------------------------------------------------------------|----------------------------------------------------------------------------------------------------|----------------------------------------------------------------------------------------------------|----------------------------------------------------------------------------------------------------|----------|
| Fristen<br>Anmeldefristen<br>Abmeldefristen<br>Hinweise | Um die Anmel<br>auszuwäh                                                               | ₽ % ■<br>ationen zu                                                                                                    | Aktuelles<br>Ergebnisse Losverfahren für den<br>Fachbereich 03 und Lehramt<br>Psychologie für WiSe 2020/21<br>Die Bekanntgabe der vergebenen<br>Plätze für das WiSe 2020/21 erfolg<br>am 15.10.2020, um 15 Uhr in<br>FlexNow. In den Studierendendate<br>erfahren Sie, ob Sie den<br>gewünschten Platz in der<br>Veranstaltung erhalten haben. | jt<br>in                                                                                                    |                                                                                                    |                                                                                                    |          |
|                                                         | Aktuelle Anmelde<br>Erdkunde MAP (WiS<br>Romanistik (WiSe 2<br>FB 04 (WiSe 2020/2      | fristen<br>e 2019/20   L)<br>04.10.2019 0<br>020/21   Ba, Ma, L)<br>14.10.2020 0<br>21   Ba, Ma, L)<br>14.10.2020 0                                        | 7:00 bis 29.11.2020 23:55<br>7:00 bis 16.11.2020 23:55<br>7:00 bis 16.11.2020 23:55                                                                                                    | Anmeldeende binn<br>Psychologie (WiSe 2<br>Losverfahren)<br>06.10.2020 07:00 E<br>FB 03, außer Kunst (<br>2020/21   Ba, Ma, L<br>06.10.2020 07:00 E                                                                                         | ten 7 Tagen<br>2020/21   L  <br>Dis 14.10.2020 23:55<br>und Musik (WiSe<br>.   Losverfahren)<br>Dis 14.10.2020 23:55 | Ergebnisse Losverfahren für den<br>Fachbereich 05 für WiSe 2020/21<br>Die Bekanntgabe der vergebenen<br>Plätze für das WiSe 2020/21 erfolg<br>am 13.10.2020, um 15 Uhr in<br>FlexNow. In den Studierendendate<br>erfahren Sie, ob Sie den<br>gewünschten Platz in der<br>Veranstaltung erhalten haben. | gt<br>≱n |
|                                                         | Deutsch/Germanisti<br>Anglistik/Englisch (V<br>Sport (WiSe 2020/2<br>Psychologie (WiSe | k (WiSe 2020/21   Ba,<br>14.10.2020 0<br>NiSe 2020/21   Ba, Ma<br>14.10.2020 0<br>21   Ba, Ma, L)<br>13.10.2020 0<br>2020/21   Ba, Ma   Lo<br>17.09.2020 0 | Ma, L)<br>7:00 bis 16.11.2020 23:55<br>a, L)<br>7:00 bis 16.11.2020 23:55<br>7:00 bis 30.10.2020 23:55<br>sverfahren)<br>7:00 bis 30.10.2020 11:00                                                                                                    | Abgelaufene Anme<br>Abgelaufene Anmelde<br>Lehrveranstaltungen<br>Flexnow.<br>→ Mehr<br>Nach Semester                                                                                                    | eldefristen<br>efristen für<br>und Prüfungen in                                                                      | Ergebnisse Losverfahren für den<br>Fachbereich 04 für WiSe 2020/21<br>Die Bekanntgabe der vergebenen<br>Plätze für das WiSe 2020/21 erfolg<br>am 13.10.2020, um 15 Uhr in<br>FlexNow. In den Studierendendate<br>erfahren Sie, ob Sie den<br>gewünschten Platz in der<br>Veranstaltung erhalten haben. | jt<br>≱n |
|                                                         | Psychologie (WiSe<br>FB 03, außer Kunst<br>Losverfahren)                               | 2020/21   L   Losverfa<br>06.10.2020 0<br>und Musik (WiSe 2020<br>06.10.2020 0                                                                             | ihren)<br>7:00 bis 14.10.2020 23:55<br>I/21   Ba, Ma, L  <br>7:00 bis 14.10.2020 23:55                                                                                                    | Wintersemester (WiSe) 2020/21ErgebnisseSommersemester (SoSe) 2020FachgebietWintersemester (WiSe) 2019/20Die BekannPlätze fürSommersemester (SoSe) 2019Wintersemester (SoSe) 2019am 12.10.2Wintersemester (WiSe) 2018/19FlexNow. Ierfahren S |                                                                                                    | Ergebnisse Losverfahren für das<br>Fachgebiet Sport für WiSe 2020/2:<br>Die Bekanntgabe der vergebenen<br>Plätze für das WiSe 2020/21 erfolg<br>am 12.10.2020, um 15 Uhr in<br>FlexNow. In den Studierendendate<br>erfahren Sie, ob Sie den                                                            | 1<br>gt  |

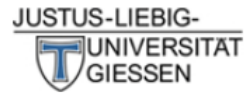

| Prüfungsverwaltung<br>Flexnow                                                                                                    | Hilfe                                                                                                    | Fristen | Lehrende                                                                                                    | Leistungsübersicht<br>prüfen                                        | Kontakt                                                                                                    | Website durchsuchen Q                                                                                                    |  |
|----------------------------------------------------------------------------------------------------|----------------------------------------------------------------------------------------------------|---------|----------------------------------------------------------------------------------------------------|---------------------------------------------------------------------|----------------------------------------------------------------------------------------------------|----------------------------------------------------------------------------------------------------|--|
| Fristen       Anmeldefristen         Anmeldefristen       Übersicht über die Anmeldefristen sortiert nach aktuellen, zukünftige Semestern.         Zukünftige Anmeldefristen       Semestern.                           |                                                                                                    |         |                                                                                                    |                                                                     | 🔒 🗞 💻<br>Fristen, sowie nach                                                                                                    | Aktuelles<br>Ergebnisse Losverfahren für den<br>Fachbereich 03 und Lehramt<br>Psychologie für WiSe 2020/21<br>Die Bekanntgabe der vergebenen<br>Plätze für das WiSe 2020/21 erfolgt |  |
| Abgelaufene Anmeldefristen<br>Anmeldefristen für Losverfahren<br>(WiSe 2020/21)<br>Wintersemester (WiSe) 2020/21                                                                                                    | Aktuelle Anmeldefristen<br>Erdkunde MAP (WiSe 2019/20   L)<br>04.10.2019 07:00 bis 29.11.2020 23:55                                                                                                    |         |                                                                                                    | Anmeldeende bir<br>Psychologie (WiSe<br>Losverfahren)               | 1 <b>nen 7 Tagen</b><br>2020/21   L                                                                                                    | am 15.10.2020, um 15 Uhr in<br>FlexNow. In den Studierendendater<br>erfahren Sie, ob Sie den<br>gewünschten Platz in der<br>Veranstaltung erhalten haben.                           |  |
| Sommersemester (SoSe) 2020<br>Wintersemester (WiSe) 2019/20<br>Sommersemester (SoSe) 2019<br>Wintersemester (WiSe) 2018/19<br>Sommersemester (SoSe) 2018<br>Wintersemester (WiSe) 2017/18<br>Anmeldeende binnen 7 Tagen | SoSe) 2020       Romanistik (WiSe 2020/21   Ba, Ma, L)         SoSe) 2019       FB 04 (WiSe 2020/21   Ba, Ma, L)         SoSe) 2018       14.10.2020 07:00 bis 16.11.2020 23:55         SoSe) 2018       Deutsch/Germanistik (WiSe 2020/21   Ba, Ma, L)         SoSe) 2017/18       14.10.2020 07:00 bis 16.11.2020 23:55         Anglistik/Englisch (WiSe 2020/21   Ba, Ma, L)       14.10.2020 07:00 bis 16.11.2020 23:55         Sport (WiSe 2020/21   Ba, Ma, L)       13.10.2020 07:00 bis 30.10.2020 23:55         Sport (WiSe 2020/21   Ba, Ma, L)       13.10.2020 07:00 bis 30.10.2020 23:55         Psychologie (WiSe 2020/21   Ba, Ma   Losverfahren)       17.09.2020 07:00 bis 14.10.2020 23:55         FB 03, außer Kunst und Musik (WiSe 2020/21   Ba, Ma, L         Losverfahren)         06.10.2020 07:00 bis 14.10.2020 23:55       FB 03, außer Kunst und Musik (WiSe 2020/21   Ba, Ma, L           Losverfahren)       06.10.2020 07:00 bis 14.10.2020 23:55         FB 02 (SoSe 2020   Ba, Ma   2. Termin)       02.11.2020 07:00 bis 11.12.2020 23:55         Sport (nur Prüfungen Anwendungsfelder) (WiSe 2020/21   Ba, Ma, L)       02.11.2020 07:00 bis 11.12.2020 23:55 |         | FB 03, außer Kunst und Musik (WiSe         2020/21   Ba, Ma, L   Losverfahren)         Ergebnisse Li         Fachbereich         Die Bekanntg         Plätze für da<br>am 13.10.20         Flexnow.         Abgelaufene Anmeldefristen für<br>Lehrveranstaltungen und Prüfungen in<br>Flexnow.         Abgelaufene Anmeldefristen für         Lehrveranstaltungen und Prüfungen in         Flexnow. |                                                                     | Ergebnisse Losverfahren für den<br>Fachbereich 05 für WiSe 2020/21<br>Die Bekanntgabe der vergebenen<br>Plätze für das WiSe 2020/21 erfolgt<br>am 13.10.2020, um 15 Uhr in<br>FlexNow. In den Studierendendaten<br>erfahren Sie, ob Sie den<br>gewünschten Platz in der<br>Veranstaltung erhalten haben. |                                                                                                    |  |
| Abmeldefristen<br>Hinweise                                                                                                    |                                                                                                    |         | Nach Semester<br>Wintersemester (Wit<br>Sommersemester (Wit<br>Sommersemester (Wit<br>Sommersemester (Wit                                                                                                    | Se) 2020/21<br>oSe) 2020<br>Se) 2019/20<br>oSe) 2019<br>Se) 2018/19 | Ergebnisse Losverfahren für den<br>Fachbereich 04 für WiSe 2020/21<br>Die Bekanntgabe der vergebenen<br>Plätze für das WiSe 2020/21 erfolgt<br>am 13.10.2020, um 15 Uhr in<br>FlexNow. In den Studierendendaten<br>erfahren Sie, ob Sie den<br>gewünschten Platz in der<br>Veranstaltung erhalten haben. |                                                                                                    |  |
|                                                                                                    |                                                                                                    |         | Sommersemester (SoSe) 2018<br>Wintersemester (WiSe) 2017/18<br>→ Mehr                                                                                                    |                                                                     | Ergebnisse Losverfahren für das<br>Fachgebiet Sport für WiSe 2020/21<br>Die Bekanntgabe der vergebenen<br>Plätze für das WiSe 2020/21 erfolgt<br>am 12.10.2020, um 15 Uhr in<br>FlexNow. In den Studierendendaten<br>erfahren Sie, ob Sie den<br>gewünschten Platz in der                                |                                                                                                    |  |

Veranstaltung erhalten haben.

16.11.2020 07:00 bis 23.01.2021 23:55

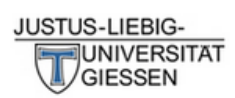

| Prüfungsverwaltung<br>Flexnow            | Hilfe                                                                                                    | Fristen                                                                                                    | Lehrende                        | Leistungsübersicht<br>prüfen                                                                                     | Kontakt                                                      | Website durchsuchen Q                                                                                                    |  |  |
|------------------------------------------|----------------------------------------------------------------------------------------------------|----------------------------------------------------------------------------------------------------|---------------------------------|----------------------------------------------------------------------------------------------------|--------------------------------------------------------------|----------------------------------------------------------------------------------------------------|--|--|
| Fristen                                  | Anmeldefri                                                                                                    | Aktuelles                                                                                                    |                                 |                                                                                                    |                                                              |                                                                                                    |  |  |
| Anmeldefristen                           |                                                                                                    | Ergebnisse Losverfahren für den<br>Fachbereich 03 und Lehramt<br>Psychologie für WiSe 2020/21<br>Die Bekanntgabe der vergebenen |                                 |                                                                                                    |                                                              |                                                                                                    |  |  |
| Aktuelle Anmeldefristen                  | Obersicht über die<br>sowie nach Semes                                                                                                    |                                                                                                    |                                 |                                                                                                    |                                                              |                                                                                                    |  |  |
| Zukünftige Anmeldefristen                |                                                                                                    |                                                                                                    |                                 |                                                                                                    |                                                              |                                                                                                    |  |  |
| Abgelaufene Anmeldefristen               |                                                                                                    | Plätze für das WiSe 2020/21 erfolgt<br>am 15.10.2020, um 15 Uhr in                                                              |                                 |                                                                                                    |                                                              |                                                                                                    |  |  |
| Anmeldefristen für Losverfahren          | Aktuelle Anmelde                                                                                                    | fristen                                                                                                    |                                 | Anmeldeende b                                                                                                    | innen 7 Tagen                                                | FlexNow. In den Studierendendaten                                                                                                    |  |  |
| (WiSe 2020/21)                           | Erdkunde MAP (WiSe 2019/20   L)                                                                                                    |                                                                                                    |                                 | Psychologie (WiSe                                                                                                | e 2020/21   L                                                | erfahren Sie, ob Sie den<br>gewünschten Platz in der                                                                                                    |  |  |
| Wintersemester (WiSe) 2020/21            |                                                                                                    | 04.10.2019 07:0                                                                                                    | 0 bis 29.11.2020 23:55          | Losverfahren)                                                                                                    |                                                              | Veranstaltung erhalten haben.                                                                                                    |  |  |
| Sommersemester (SoSe) 2020               | Romanistik (WiSe 2                                                                                                    | Ergebnisse Losverfahren für den                                                                                                 |                                 |                                                                                                    |                                                              |                                                                                                    |  |  |
| Wintersemester (WiSe) 2019/20            |                                                                                                    | 14.10.2020 07:0                                                                                                    | 0 0/5 10.11.2020 23:33          | 2020/21   Da, Ma,                                                                                                | , L   Losvenanren)                                           | Fachbereich 05 für WiSe 2020/21                                                                                                    |  |  |
| Sommersemester (SoSe) 2019               | FB 04 (WiSe 2020/2                                                                                                    | 1   Ba, Ma, L)<br>14.10.2020 07:0                                                                                               | 0 bis 16.11.2020 23:55          |                                                                                                    |                                                              | Die Bekanntgabe der vergebenen<br>Plätze für das WiSe 2020/21 erfolgt                                                                                     |  |  |
| Wintersemester (WiSe) 2018/19            | Deutsch/Germanisti                                                                                                    | k (Wise 2020/21   Ba                                                                                                    | Ma L)                           | Abgelaufene Anmeldefristen<br>Abgelaufene Anmeldefristen für<br>Lehrveranstaltungen und Prüfungen<br>in Flexnow. |                                                              | am 13.10.2020, um 15 Uhr in<br>FlexNow. In den Studierendendaten                                                                                          |  |  |
| Sommersemester <mark>(</mark> SoSe) 2018 | Deutsch/Germanist                                                                                                    | 14.10.2020 07:0                                                                                                    | 0 bis 16.11.2020 23:55          |                                                                                                    |                                                              |                                                                                                    |  |  |
| Wintersemester (WiSe) 2017/18            | Anglistik/Englisch (\                                                                                                    | ViSe 2020/21   Ba, Ma                                                                                                    | , L)                            |                                                                                                    |                                                              | erfahren Sie, ob Sie den<br>gewünschten Platz in der                                                                                                    |  |  |
| Anmeldeende binnen 7 Tagen               |                                                                                                    | 14.10.2020 07:0                                                                                                    |                                 | Veranstaltung erhalten haben.                                                                                    |                                                              |                                                                                                    |  |  |
| Abmeldefristen                           | Sport (WiSe 2020/2                                                                                                    | 1   Ba, Ma, L)                                                                                                    |                                 | Nach Comester                                                                                                    | No sh Comoston                                               | Ergebnisse Losverfahren für den<br>Fachbereich 04 für WiSe 2020/21<br>Die Bekanntaste der verachenen                                                      |  |  |
| Hinweise                                 |                                                                                                    | 13.10.2020 07:0                                                                                                    | 0 bis 30.10.2020 23:55          | Nach Semester                                                                                                    |                                                              |                                                                                                    |  |  |
|                                          | Psychologie (WiSe 2                                                                                                    | 2020/21   Ba, Ma   Los                                                                                                    | verfahren)                      | Wintersemester (W                                                                                                | ersemester (WiSe) 2020/21 Die bekannigab<br>Plätze für das W |                                                                                                    |  |  |
|                                          | 17.09.2020 07:00                                                                                                    |                                                                                                    | 0 bis 30.10.2020 11:00          | Sommersemester (                                                                                                 | (SoSe) 2020                                                  | am 13.10.2020, um 15 Uhr in                                                                                                    |  |  |
|                                          | Psychologie (WiSe 2                                                                                                    | 020/21   L   Losverfal<br>06.10.2020 07:0                                                                                       | iren)<br>0 bis 14.10.2020 23:55 | Wintersemester (WiSe) 2019/20                                                                                    |                                                              | erfahren Sie, ob Sie den                                                                                                    |  |  |
|                                          | 50 00                                                                                                    | 1/21 L Ro Mo L L                                                                                                    | Sommersemester (                | (SoSe) 2019                                                                                                    | gewünschten Platz in der                                     |                                                                                                    |  |  |
|                                          | Losverfahren)                                                                                                    | Losverfahren)                                                                                                    |                                 | Wintersemester (WiSe) 2018/19                                                                                    |                                                              | Veranstaltung erhalten haben.                                                                                                    |  |  |
|                                          | 06.10.2020 07:00 b                                                                                                    |                                                                                                    | 0 bis 14.10.2020 23:55          | 14.10.2020 23:55 Sommersemester                                                                                  |                                                              | Ergebnisse Losverfahren für das                                                                                                    |  |  |
|                                          |                                                                                                    |                                                                                                    |                                 | Wintersemester (W                                                                                                | /iSe) 2017/18                                                | Die Bekanntgabe der vergebenen                                                                                                    |  |  |
|                                          | Zukünftige Anmeldefristen<br>FB 02 (SoSe 2020   Ba, Ma   2. Termin)<br>02.11.2020 07:00 bis 11.12.2020 23:55                                                                                                    |                                                                                                    |                                 | → Mehr                                                                                                    |                                                              | Plätze für das WiSe 2020/21 erfolgt                                                                                                    |  |  |
|                                          |                                                                                                    |                                                                                                    |                                 | 5                                                                                                    |                                                              | am 12.10.2020, um 15 Uhr in<br>FlexNow. In den Studierendendate                                                                                           |  |  |
|                                          | Sport (nur Prüfunger<br>Ma, L)                                                                                                    | Anwendungsfelder) (                                                                                                    | WiSe 2020/21   Ba,              |                                                                                                    |                                                              | erfahren Sie, ob Sie den<br>gewünschten Platz in der                                                                                                    |  |  |
|                                          |                                                                                                    | 16.11.2020 07:                                                                                                    | 00 bis 23.01.2021 23:5          |                                                                                                    |                                                              | Veranstaltung erhalten haben.                                                                                                    |  |  |
|                                          | Außerfachliche Kompetenzen (AfK) (WiSe 2020/21   Ba   Ma)<br>Unterschiedliche Fristen für das Anmeldeende. Siehe<br>Bemerkungen (Detailansicht).<br>24.11.2020 07:00 bis 29.03.2021 23:55<br>FB 09 (WiSe 2020/21   Ba, Ma, L   1. Termin)<br>14.12.2020 07:00 bis 04.02.2021 12:00 |                                                                                                    |                                 | 5                                                                                                    |                                                              | Freischaltung von Flexnow für<br>Erstsemester (WiSe 2020/21) am<br>26.10.2020, 9 Uhr<br>Die Freischaltung von Flexnow für<br>Erstsemester erfolgt am Mo., |  |  |
|                                          |                                                                                                    |                                                                                                    |                                 |                                                                                                    |                                                              | 26.10.2020, 9 Uhr.                                                                                                    |  |  |
|                                          |                                                                                                    |                                                                                                    |                                 |                                                                                                    |                                                              | → Mehr                                                                                                    |  |  |
|                                          | FB 09 (WiSe 2020/21                                                                                                    | Ba, Ma   2. Termin)<br>22.02.2021 07:                                                                                           | 00 bis 22.03.2021 12:00         | )                                                                                                    |                                                              | Prüfungsämter und                                                                                                    |  |  |

# JUSTUS-LIEBIG-

| Prüfungsverwaltung<br>Flexnow                                                                                              | Hilfe                                                                | Fristen                                                                                                    | Lehrende                                                                                                    | Leistungsübersicht<br>prüfen                                                                                                    | Kontakt                                                                           | Website durchsuchen                                                                                                    | ٩                                                                                                    | 2                                  |
|----------------------------------------------------------------------------------------------------|----------------------------------------------------------------------|----------------------------------------------------------------------------------------------------|----------------------------------------------------------------------------------------------------|----------------------------------------------------------------------------------------------------|-----------------------------------------------------------------------------------|----------------------------------------------------------------------------------------------------|----------------------------------------------------------------------------------------------------|------------------------------------|
| Fristen                                                                                                    | Anmeldefri                                                           | Aktuelles                                                                                                    |                                                                                                    |                                                                                                    |                                                                                   |                                                                                                    |                                                                                                    |                                    |
| Anmeldefristen         Aktuelle Anmeldefristen         Zukünftige Anmeldefristen         Abselwürftige Anmeldefristen      |                                                                      |                                                                                                    |                                                                                                    |                                                                                                    |                                                                                   |                                                                                                    | Ergebnisse Losverfahren für den<br>Fachbereich 03 und Lehramt<br>Psychologie für WiSe 2020/21<br>Die Bekanntgabe der vergebenen<br>Plätze für das WiSe 2020/21 erfolgt |                                    |
| Anmeldefristen für Losverfahren<br>(WiSe 2020/21)<br>Wintersemester (WiSe) 2020/21                                         | Aktuelle Anmeldefr<br>Erdkunde MAP (WiSe                             | isten<br>2019/20   L)<br>04.10.2019 0                                                                                        | 7:00 bis 29.11.2020 23:55                                                                                                | Anmeldeende binnen 7 Tagen       am 15.10.2020, um         Psychologie (WiSe 2020/21   L         Erfahren Sie, ob Si         Losverfahren)       gewünschten Plata         Veranstaltung erhationen       Veranstaltung erhationen |                                                                                   |                                                                                                    | 15 Uhr in<br>Idierendendaten<br>den<br>in der<br>ten haben.                                                                                                    |                                    |
| Sommersemester (SoSe) 2020<br>Wintersemester (WiSe) 2019/20<br>Sommersemester (SoSe) 2019                                  | Romanıstik (WiSe 202<br>FB 04 (WiSe 2020/21                          | 20/21   Ba, Ma, L)<br>14.10.2020 0<br>.   Ba, Ma, L)                                                                         | 7:00 bis 16.11.2020 23:55                                                                                                | FB 03, außer Kunst und Musik (WiSe<br>2020/21   Ba, Ma, L   Losverfahren)                                                                                                    |                                                                                   | Ergebnisse Losverfahren für den<br>Fachbereich 05 für WiSe 2020/21<br>Die Bekanntgabe der vergebenen                                                                                                    |                                                                                                    |                                    |
| Wintersemester (WiSe) 2018/19<br>Sommersemester (SoSe) 2018<br>Wintersemester (WiSe) 2017/18<br>Anmeldeende binnen 7 Tagen | Deutsch/Germanistik<br>Anglistik/Englisch (W                         | 14.10.2020 0<br>(WiSe 2020/21   Ba, M<br>14.10.2020 0<br>Se 2020/21   Ba, Ma, L<br>14.10.2020 0                              | 7:00 bis 16.11.2020 23:55<br>a, L)<br>7:00 bis 16.11.2020 23:55<br>.)<br>7:00 bis 16.11.2020 23:55                       | Abgelaufene Anmeldefristen<br>Abgelaufene Anmeldefristen für<br>Lehrveranstaltungen und Prüfungen in<br>Flexnow.<br>→ Mehr                                                                                                    |                                                                                   |                                                                                                    | )/21 erfolg<br>hr in<br>endendate<br>r<br>naben.                                                                                                    | 1 erfolgt<br>in<br>iendaten<br>en. |
| Abmeldefristen                                                                                                    | Sport (WiSe 2020/21                                                  | Ergebnisse Losverfahren für den                                                                                              |                                                                                                    |                                                                                                    |                                                                                   |                                                                                                    |                                                                                                    |                                    |
| Hinweise                                                                                                    | Psychologie (WiSe 20<br>Psychologie (WiSe 20<br>FB 03, außer Kunst u | 13.10.2020 0<br>020/21   Ba, Ma   Losve<br>17.09.2020 0<br>020/21   L   Losverfahre<br>06.10.2020 0<br>nd Musik (WiSe 2020/2 | 7:00 bis 30.10.2020 23:55<br>erfahren)<br>7:00 bis 30.10.2020 11:00<br>en)<br>7:00 bis 14.10.2020 23:55<br>1   Ba, Ma, L | Wach Semester<br>Wintersemester (WiS<br>Sommersemester (So<br>Wintersemester (So<br>Sommersemester (So<br>Wintersemester (WiS                                                                                                    | e) 2020/21<br>(Se) 2020<br>(Se) 2019/20<br>(Se) 2019<br>(Se) 2019<br>(Se) 2018/19 | Fachbereich 04 für WiSe 2020/21<br>Die Bekanntgabe der vergebenen<br>Plätze für das WiSe 2020/21 erfolgt<br>am 13.10.2020, um 15 Uhr in<br>FlexNow. In den Studierendendaten<br>erfahren Sie, ob Sie den<br>gewünschten Platz in der<br>Veranstaltung erhalten haben. |                                                                                                    |                                    |
|                                                                                                    | 06.10.2020 07:00 bis 14.10.2020 23:55                                |                                                                                                    | Sommersemester (So<br>Wintersemester (WiS                                                                                | oSe) 2018<br>ie) 2017/18                                                                                                    | Ergebnisse Losverfahren für das<br>Fachgebiet Sport für WiSe 2020/21              |                                                                                                    |                                                                                                    |                                    |
|                                                                                                    | Zukünftige Anmelde<br>FB 02 (SoSe 2020   B<br>Sport (nur Prüfungen A | fristen<br>a, Ma   2. Termin)<br>02.11.2020<br>Anwendungsfelder) (Wis<br>16.11.2020                                          | 07:00 bis 11.12.2020 23:55<br>Ge 2020/21   Ba, Ma, L)<br>07:00 bis 23.01.2021 23:55                                      | → Mehr                                                                                                    |                                                                                   | Die Bekanntgabe der vergebenen<br>Plätze für das WiSe 2020/21 erfolgt<br>am 12.10.2020, um 15 Uhr in<br>FlexNow. In den Studierendendaten<br>erfahren Sie, ob Sie den<br>gewünschten Platz in der<br>Veranstaltung erhalten haben                                     |                                                                                                    | gt<br>en                           |

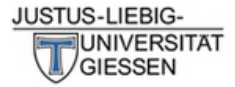

| Prüfungsverwaltung<br>Flexnow                               | Hilfe                                                                     | Fristen                | Lehrende | Leistungsübersicht<br>prüfen | Kontakt                                                   | Website durchsuchen Q                                                                                      |  |  |  |
|-------------------------------------------------------------|---------------------------------------------------------------------------|------------------------|----------|------------------------------|-----------------------------------------------------------|----------------------------------------------------------------------------------------------------|--|--|--|
| Fristen Aktuelle Anmeldefristen                             |                                                                           |                        |          |                              |                                                           | Aktuelles<br>Ergebnisse Losverfahren für den<br>Fachbereich 03 und Lehramt<br>Psychologie für WiSe 2020/21 |  |  |  |
| Anmeldefristen                                              |                                                                           |                        |          |                              |                                                           |                                                                                                    |  |  |  |
| Aktuelle Anmeldefristen                                     |                                                                           |                        |          |                              |                                                           |                                                                                                    |  |  |  |
| Zukünftige Anmeldefristen                                   | _                                                                         |                        | _        |                              |                                                           | Die Bekanntgabe der vergebenen                                                                             |  |  |  |
| Abgelaufene Anmeldefristen                                  | Titel                                                                     |                        |          | Anfangsdatum                 | Enddatum                                                  | am 15.10.2020, um 15 Ubr in                                                                                |  |  |  |
| Anmeldefristen für Losverfahren<br>(WiSe 2020/21)           | Erdkunde MAP (WiS                                                         | e 2019/20   L)         |          | 04.10.2019 07:00             | 29.11.2020<br>23:55                                       | FlexNow. In den Studierendendaten<br>erfahren Sie, ob Sie den                                              |  |  |  |
| Wintersemester (WiSe) 2020/21                               | Romanistik (WiSe 2)                                                       | 020/21   Ba, Ma, L)    |          | 16.11.2020<br>23:55          | gewünschten Platz in der<br>Veranstaltung erhalten haben. |                                                                                                    |  |  |  |
| Sommersemester (SoSe) 2020<br>Wintersemester (WiSe) 2019/20 | FB 04 (WiSe 2020/2                                                        | 1   Ba, Ma, L)         |          | 14.10.2020 07:00             | 16.11.2020<br>23:55                                       | Ergebnisse Losverfahren für den<br>Fachbereich 05 für WiSe 2020/21                                         |  |  |  |
| Sommersemester (SoSe) 2019<br>Wintersemester (WiSe) 2018/19 | Deutsch/Germanisti                                                        | k (WiSe 2020/21   Ba,  | Ma, L)   | 14.10.2020 07:00             | 16.11.2020<br>23:55                                       | Die Bekanntgabe der vergebenen<br>Plätze für das WiSe 2020/21 erfolgt                                      |  |  |  |
| Sommersemester (SoSe) 2018                                  | Anglistik/Englisch (V                                                     | ViSe 2020/21   Ba, Ma, | , L)     | 14.10.2020 07:00             | 16.11.2020<br>23:55                                       | am 13.10.2020, um 15 Uhr in<br>FlexNow. In den Studierendendaten<br>erfahren Sie. ob Sie den               |  |  |  |
| Wintersemester (WiSe) 2017/18<br>Anmeldeende binnen 7 Tagen | Sport (WiSe 2020/2                                                        | 1   Ba, Ma, L)         |          | 13.10.2020 07:00             | 30.10.2020<br>23:55                                       | gewünschten Platz in der<br>Veranstaltung erhalten haben.                                                  |  |  |  |
| Abmeldefristen<br>Hinweise                                  | Psychologie (WiSe 2020/21   Ba, Ma   Losverfahren)                        |                        |          | 17.09.2020 07:00             | 30.10.2020<br>11:00                                       | Ergebnisse Losverfahren für den<br>Fachbereich 04 für WiSe 2020/21                                         |  |  |  |
|                                                             | Psychologie (WiSe 2                                                       | 020/21   L   Losverfah | nren)    | 06.10.2020 07:00             | 14.10.2020<br>23:55                                       | Die Bekanntgabe der vergebenen<br>Plätze für das WiSe 2020/21 erfolgt                                      |  |  |  |
|                                                             | FB 03, außer Kunst und Musik (WiSe 2020/21   Ba, Ma, L  <br>Losverfahren) |                        |          | 06.10.2020 07:00             | 14.10.2020<br>23:55                                       | am 13.10.2020, um 15 Uhr in<br>FlexNow. In den Studierendendaten<br>erfahren Sie, ob Sie den               |  |  |  |

### Prüfungsämter und

26.10.2020, 9 Uhr

gewünschten Platz in der Veranstaltung erhalten haben. Ergebnisse Losverfahren für das Fachgebiet Sport für WiSe 2020/21 Die Bekanntgabe der vergebenen Plätze für das WiSe 2020/21 erfolgt am 12.10.2020, um 15 Uhr in FlexNow. In den Studierendendaten

erfahren Sie, ob Sie den gewünschten Platz in der Veranstaltung erhalten haben. Freischaltung von Flexnow für Erstsemester (WiSe 2020/21) am

Die Freischaltung von Flexnow für Erstsemester erfolgt am Mo., 26.10.2020, 9 Uhr. → Mehr ...

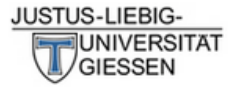

| Prüfungsverwaltung<br>Flexnow                               | Hilfe                                                                                                    | Fristen              | Lehrende | Leistungsübersicht<br>prüfen | Kontakt                                                      | Website durchsuchen Q                                                                       |  |  |  |
|-------------------------------------------------------------|----------------------------------------------------------------------------------------------------|----------------------|----------|------------------------------|--------------------------------------------------------------|---------------------------------------------------------------------------------------------|--|--|--|
| Fristen                                                     | Aktuelle A                                                                                                    | nmeldefristen        | 🔊 🖨 % 💻  | Aktuelles                    |                                                              |                                                                                             |  |  |  |
| Anmeldefristen                                              |                                                                                                    |                      |          |                              |                                                              | Ergebnisse Losverfahren für den                                                             |  |  |  |
| Aktuelle Anmeldefristen                                     | Fachbereich 03 und Lehramt<br>Psychologie für WiSe 2020/21                                                                                                    |                      |          |                              |                                                              |                                                                                             |  |  |  |
| Zukünftige Anmeldefristen                                   |                                                                                                    |                      | -        |                              |                                                              | Die Bekanntgabe der vergebenen                                                              |  |  |  |
| Abgelaufene Anmeldefristen                                  | Titel                                                                                                    |                      |          | Anfangsdatum                 | Enddatum                                                     | Plätze für das WiSe 2020/21 erfolg<br>am 15.10.2020, um 15 Ubr in                           |  |  |  |
| Anmeldefristen für Losverfahren<br>(WiSe 2020/21)           | Erdkunde MAP (Wis                                                                                                    | Se 2019/20   L)      |          | 04.10.2019 07:00             | 29.11.2020<br>23:55                                          | FlexNow. In den Studierendendate<br>erfahren Sie, ob Sie den                                |  |  |  |
| Wintersemester (WiSe) 2020/21                               | Romanistik (WiSe 2                                                                                                    | 2020/21   Ba, Ma, L) |          | 14.10.2020 07:00             | 4.10.2020 07:00 16.11.2020 gewünschter<br>23:55 Veranstaltun |                                                                                             |  |  |  |
| Wintersemester (WiSe) 2019/20                               | FB 04 (WiSe 2020/21   Ba, Ma, L)<br>Deutsch/Germanistik (WiSe 2020/21   Ba, Ma, L)<br>Anglistik/Englisch (WiSe 2020/21   Ba, Ma, L)                                                     |                      |          | 14.10.2020 07:00             | 16.11.2020<br>23:55                                          | Ergebnisse Losverfahren für den<br>Fachbereich 05 für WiSe 2020/21                          |  |  |  |
| Sommersemester (SoSe) 2019<br>Wintersemester (WiSe) 2018/19 |                                                                                                    |                      |          | 14.10.2020 07:00             | 16.11.2020<br>23:55                                          | Die Bekanntgabe der vergebenen<br>Plätze für das WiSe 2020/21 erfolg                        |  |  |  |
| Sommersemester (SoSe) 2018                                  |                                                                                                    |                      |          | 14.10.2020 07:00             | 16.11.2020<br>23:55                                          | FlexNow. In den Studierendendate<br>erfahren Sie, ob Sie den                                |  |  |  |
| Wintersemester (WiSe) 2017/18<br>Anmeldeende binnen 7 Tagen | Sport (WiSe 2020/                                                                                                    | 21   Ba, Ma, L)      |          | 13.10.2020 07:00             | 30.10.2020<br>23:55                                          | gewünschten Platz in der<br>Veranstaltung erhalten haben.                                   |  |  |  |
| Abmeldefristen<br>Hinweise                                  | Psychologie (WiSe 2020/21   Ba, Ma   Losverfahren)         Psychologie (WiSe 2020/21   L   Losverfahren)         FB 03, außer Kunst und Musik (WiSe 2020/21   Ba, Ma, L   Losverfahren) |                      |          | 17.09.2020 07:00             | 30.10.2020<br>11:00                                          | Ergebnisse Losverfahren für den<br>Fachbereich 04 für WiSe 2020/21                          |  |  |  |
|                                                             |                                                                                                    |                      |          | 06.10.2020 07:00             | 14.10.2020<br>23:55                                          | Die Bekanntgabe der vergebenen<br>Plätze für das WiSe 2020/21 erfolg                        |  |  |  |
|                                                             |                                                                                                    |                      |          | 06.10.2020 07:00             | 14.10.2020<br>23:55                                          | am 13.10.2020, um 15 Uhr in<br>FlexNow. In den Studierendendate<br>erfahren Sie, ob Sie den |  |  |  |

## Prüfungsämter und

26.10.2020, 9 Uhr

gewünschten Platz in der Veranstaltung erhalten haben. Ergebnisse Losverfahren für das Fachgebiet Sport für WiSe 2020/21 Die Bekanntgabe der vergebenen Plätze für das WiSe 2020/21 erfolgt am 12.10.2020, um 15 Uhr in FlexNow. In den Studierendendaten

erfahren Sie, ob Sie den gewünschten Platz in der Veranstaltung erhalten haben. Freischaltung von Flexnow für Erstsemester (WiSe 2020/21) am

Die Freischaltung von Flexnow für Erstsemester erfolgt am Mo., 26.10.2020, 9 Uhr. → Mehr ...

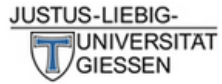

| Prüfungsverwaltung<br>Flexnow                                          | Hilfe                                                                                                    | Fristen                                                                                                    | Lehrende                                                                              | Leistungsübersicht prüfen | Kontakt | Website durchsuchen <b>Q</b>                                                                                                    |  |
|------------------------------------------------------------------------|----------------------------------------------------------------------------------------------------|----------------------------------------------------------------------------------------------------|---------------------------------------------------------------------------------------|---------------------------|---------|----------------------------------------------------------------------------------------------------|--|
| Fristen                                                                | Wintersem                                                                                                    | Aktuelles                                                                                                    |                                                                                       |                           |         |                                                                                                    |  |
| Anmeldefristen<br>Aktuelle Anmeldefristen<br>Zukünftige Anmeldefristen | Ergebnisse Losverfahren für den<br>Fachbereich 03 und Lehramt<br>Psychologie für WiSe 2020/21<br>Die Bekanntaabe der vergebenen                                                        |                                                                                                    |                                                                                       |                           |         |                                                                                                    |  |
| Abgelaufene Anmeldefristen<br>Anmeldefristen für Losverfahren          | Anglistik/Englisch     Anglistik/Englisch                                                                                                    | Plätze für das WiSe 2020/21 erfolgt<br>am 15.10.2020, um 15 Uhr in<br>FlexNow. In den Studierendendaten                                                                                                    |                                                                                       |                           |         |                                                                                                    |  |
| (WiSe 2020/21)<br>Wintersemester (WiSe) 2020/21                        | Außerfachliche K                                                                                                    |                                                                                                    | erfahren Sie, ob Sie den<br>gewünschten Platz in der<br>Veranstaltung erhalten haben. |                           |         |                                                                                                    |  |
| Wintersemester (WiSe) 2020<br>Sommersemester (SoSe) 2019/20            | Deutsch/German     Deutsch/German                                                                                                    | Deutsch/Germanistik (WiSe 2020/21   Ba, Ma, L)     Deutsch/Germanistik (WiSe 2020/21   Ba, Ma, L   Losverfahren)                                                                                                    |                                                                                       |                           |         |                                                                                                    |  |
| Wintersemester (WiSe) 2018/19<br>Sommersemester (SoSe) 2018            | intersemester (WiSe) 2018/19       * FB 03, außer Kunst und Musik (WiSe 2020/21   Ba, Ma, L   Losverfahren)         ommersemester (SoSe) 2018       * FB 04 (WiSe 2020/21   Ba, Ma, L) |                                                                                                    |                                                                                       |                           |         |                                                                                                    |  |
| Wintersemester (WiSe) 2017/18<br>Anmeldeende binnen 7 Tagen            | <ul> <li>FB 04 (WiSe 202</li> <li>FB 09 (WiSe 202</li> </ul>                                                                                                    |                                                                                                    | erfahren Sie, ob Sie den<br>gewünschten Platz in der<br>Veranstaltung erhalten haben. |                           |         |                                                                                                    |  |
| Abmeldefristen<br>Hinweise                                             | ► FB 09 (WiSe 202                                                                                                    | Ergebnisse Losverfahren für den<br>Fachbereich 04 für WiSe 2020/21<br>Die Bekanntgabe der vergebenen<br>Plätze für das WiSe 2020/21 erfolgi<br>am 13.10.2020, um 15 Uhr in<br>FlexNow. In den Studierendendater<br>erfahren Sie, ob Sie den<br>gewünschten Platz in der |                                                                                       |                           |         |                                                                                                    |  |
|                                                                        | Psychologie (Wis     Psychologie (Wis                                                                                                    |                                                                                                    |                                                                                       |                           |         |                                                                                                    |  |
|                                                                        | <ul> <li>Romanistik (WiSe</li> </ul>                                                                                                    |                                                                                                    |                                                                                       |                           |         |                                                                                                    |  |
|                                                                        | ► Romanistik (WiS                                                                                                    | e 2020/21   Ba, Ma, L                                                                                                    | Losverfahren)                                                                         |                           |         | Veranstaltung erhalten haben.                                                                                                    |  |
|                                                                        | <ul> <li>Sport (WiSe 2020/21   Ba, Ma, L)</li> <li>Sport (nur Pr</li></ul>                                                                                                    |                                                                                                    |                                                                                       |                           |         | Ergebnisse Losverfahren für das<br>Fachgebiet Sport für WiSe 2020/2:<br>Die Bekanntgabe der vergebenen<br>Plätze für das WiSe 2020/21 och |  |

Sport (WiSe 2020/21 | Ba, Ma, L | Losverfahren)

#### → Mehr ...

Prüfungsämter und -ausschüsse

26.10.2020, 9 Uhr

am 12.10.2020, um 15 Uhr in FlexNow. In den Studierendendaten erfahren Sie, ob Sie den gewünschten Platz in der Veranstaltung erhalten haben. Freischaltung von Flexnow für Erstsemester (WiSe 2020/21) am

Die Freischaltung von Flexnow für Erstsemester erfolgt am Mo., 26.10.2020, 9 Uhr.

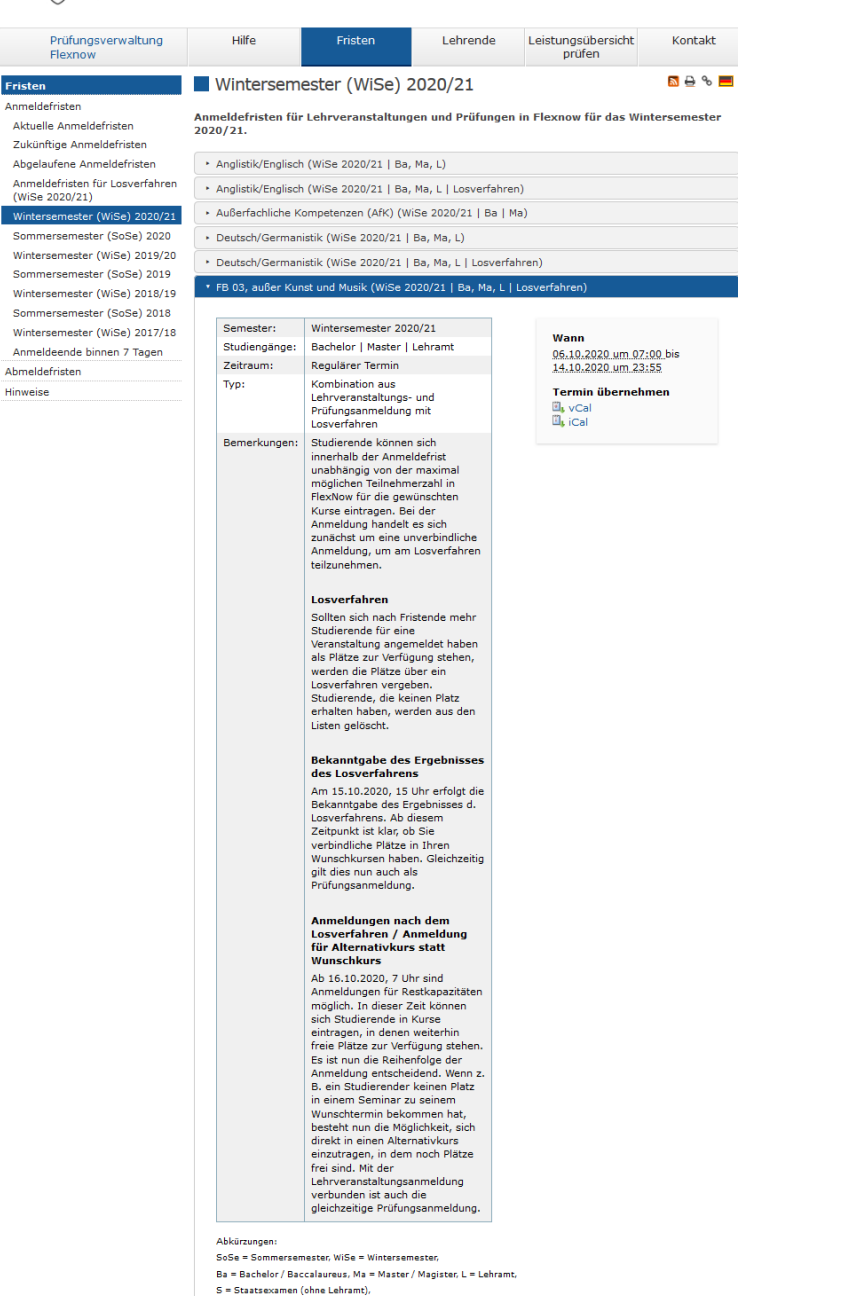

1. Termin = Regulärer Termin / Ersttermin / Erster Prüfungszeitraum, 2. Termin = Wiederholungstermin / Zweittermin / Zweiter Prüfungszeitraum,

MAP = Modulabschlussprüfung

Im ersten Semester erfolgt die Platzvergabe bei teilnehmerbeschränkten Veranstaltungen durch die Reihenfolge der Anmeldungen.

In den weiteren Semestern erfolgt die Platzvergabe durch ein Losverfahren.

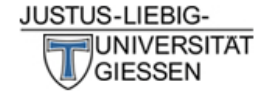

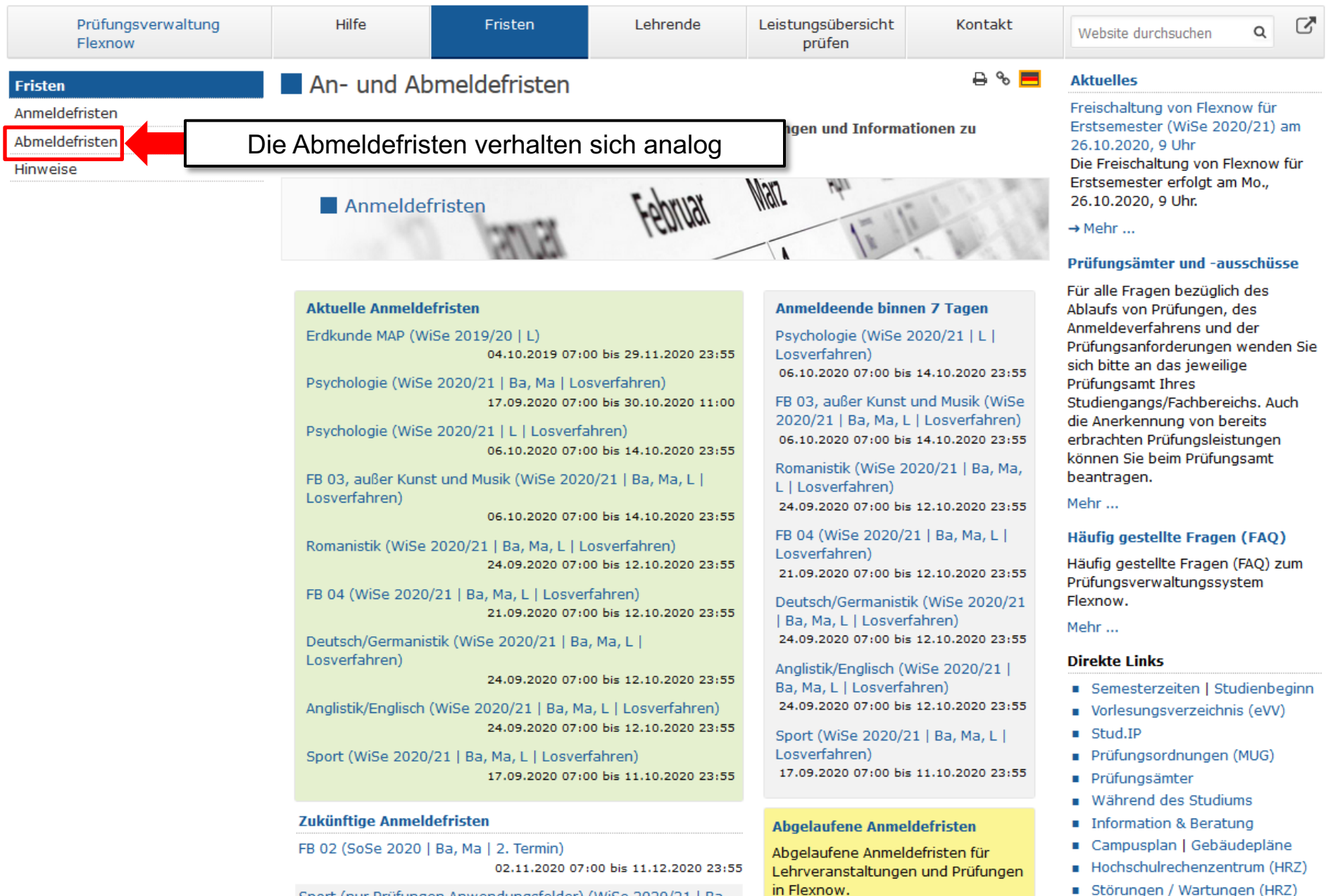

Sport (nur Prüfungen Anwendungsfelder) (WiSe 2020/21 | Ba.

# Kontakt für Fragen

# Mail: <u>flexnow@uni-giessen.de</u>

# Tel.: (0641) 99-12128